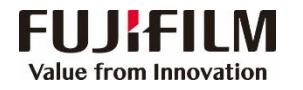

## Apeos 3560/3060/2560 Operation Guide

Customer Contact Centre 400 820 5146

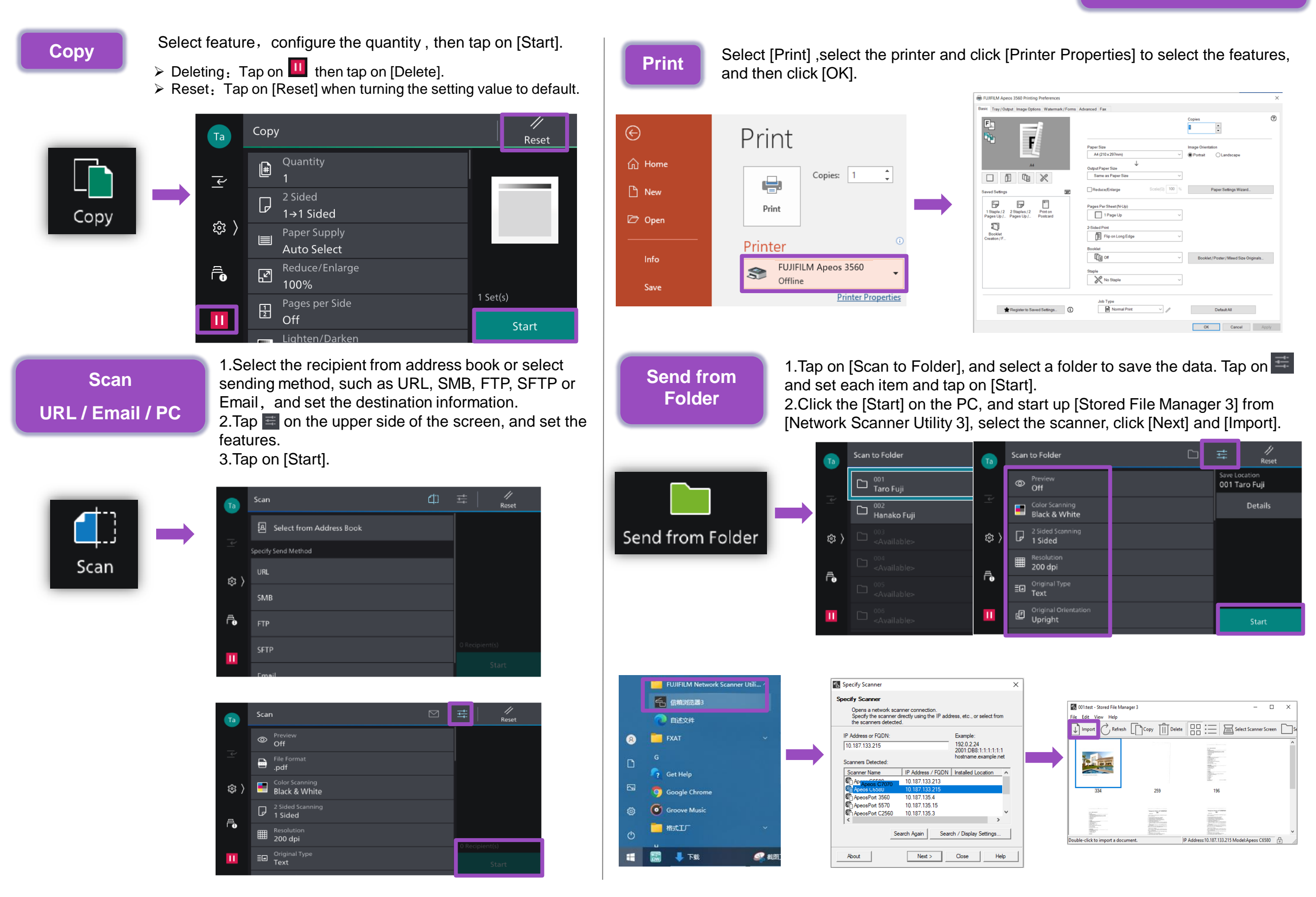